# KRB MACHINIERY SHOP CONFIGURATOR 2.0

#### Welcome To KRB Machinery's Shop Configurator

#### **BEST TO USE IN GOOGLE CHROME**

ENTER - Your Shop Dimensions In The Entry Boxes Below. Click The Build Grid Button Under The Entry Boxes. Shop Dimensions Cannot Exceed 200ft By 200ft. One Grid Square = 5ft. For Larger Shops, Please Contact KRB For A Layout.

SELECT - A Category By Clicking On The Menu At The Top Of The Screen.

CLICK - On An Object To Add It To The Shop Floor. Click On The Rotate Button In The Upper Right Corner To Place Machinery At The Angle You Want.

FUNCTIONS - SHIFT+Click To Drag The Floorgrid View Around. "Double Click" A Floor Tile To Change Its Color. You Can Indicate Doorways, Walls And Walkways And Odd Building Shapes. ALT+Click An Item To Bring It To The Front. "Double Click" An Item To Make It RED. "Double Click" Again To Return The Item To Its Normal State.

**CENTER SHOP** - Recenters Drawing In Frame.

ADD FLAG - Number Items According To Your Quote Proposal.

SAVE AS PNG - Click At The Bottom Of The Page To Save An Image Of Your Layout To Insert Into Documents.

SAVE AS SVG - Save A Scalable Vector Graphic. This Format Allows You To Scale The Drawing Without Losing Detail And Is Best For Printing Or Saving To A .PDF File.

LOAD - Saved Drawings By Clicking On The Dropdown List, Selecting A File Name, Then Clicking The "Load Drawings" Button Above The List. Or You Can Select From 4 Prebuilt Rooms At The Bottom Left Of The Page. If New Drawings Don't Appear In The Drop Down Selection, Clear Your Browsing History And Refreash The Page.

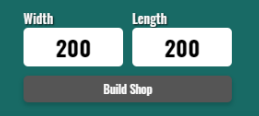

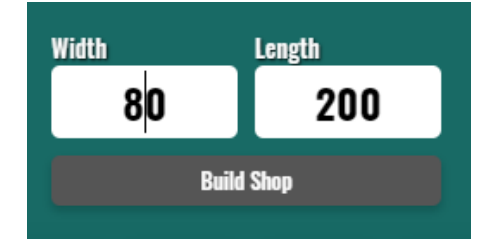

# Welcome To KRB Machinery's Shop Configurator 2.0

BEST TO USE IN GOOGLE CHROME

**ENTER** - Your Shop Dimensions In The Entry Boxes Below. Click The Build Grid Button Under The Entry Boxes. Shop Dimensions Cannot Exceed 200ft By 200ft.

For Larger Shops, Please Contact KRB For A Layout. +1.717.252.3667.

In this example we are using a 80' wide by 200' long shop. One Grid Square = 5ft.

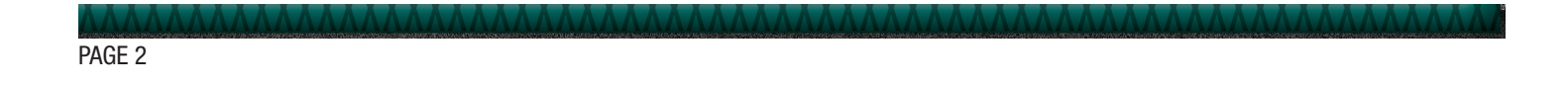

| STOCK EQUIPMENT SHEARL |            | SHEARLINE | S MATERIAL HANDLING | BENDERS    | AUTOMATICS            | AUTO BAR BEN | IDERS     |
|------------------------|------------|-----------|---------------------|------------|-----------------------|--------------|-----------|
| $\langle$              |            | 1         |                     |            | त्वार्ग<br><b>न</b> ी | فليليليليل   | $\rangle$ |
|                        | 20FT ENTRY | 1         | 30FT ENTRY          | 40FT ENTRY | t                     | SOFT ENTRY   |           |

**SELECT** - A Category By Clicking On The Menu At The Top Of The Screen.

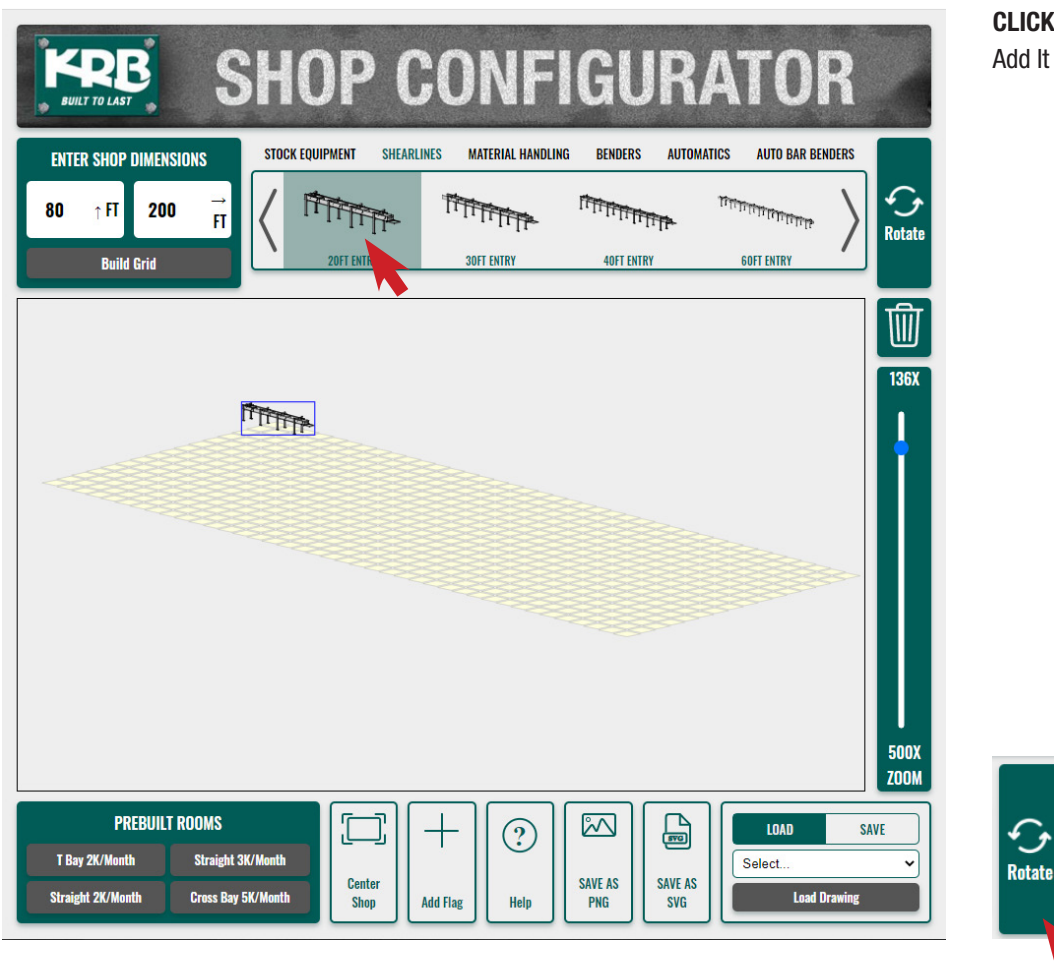

**CLICK** - On An Object To Add It To The Shop Floor.

**CLICK** On The Rotate Button In The Upper Right Corner To Place Machinery At The Angle You Want.

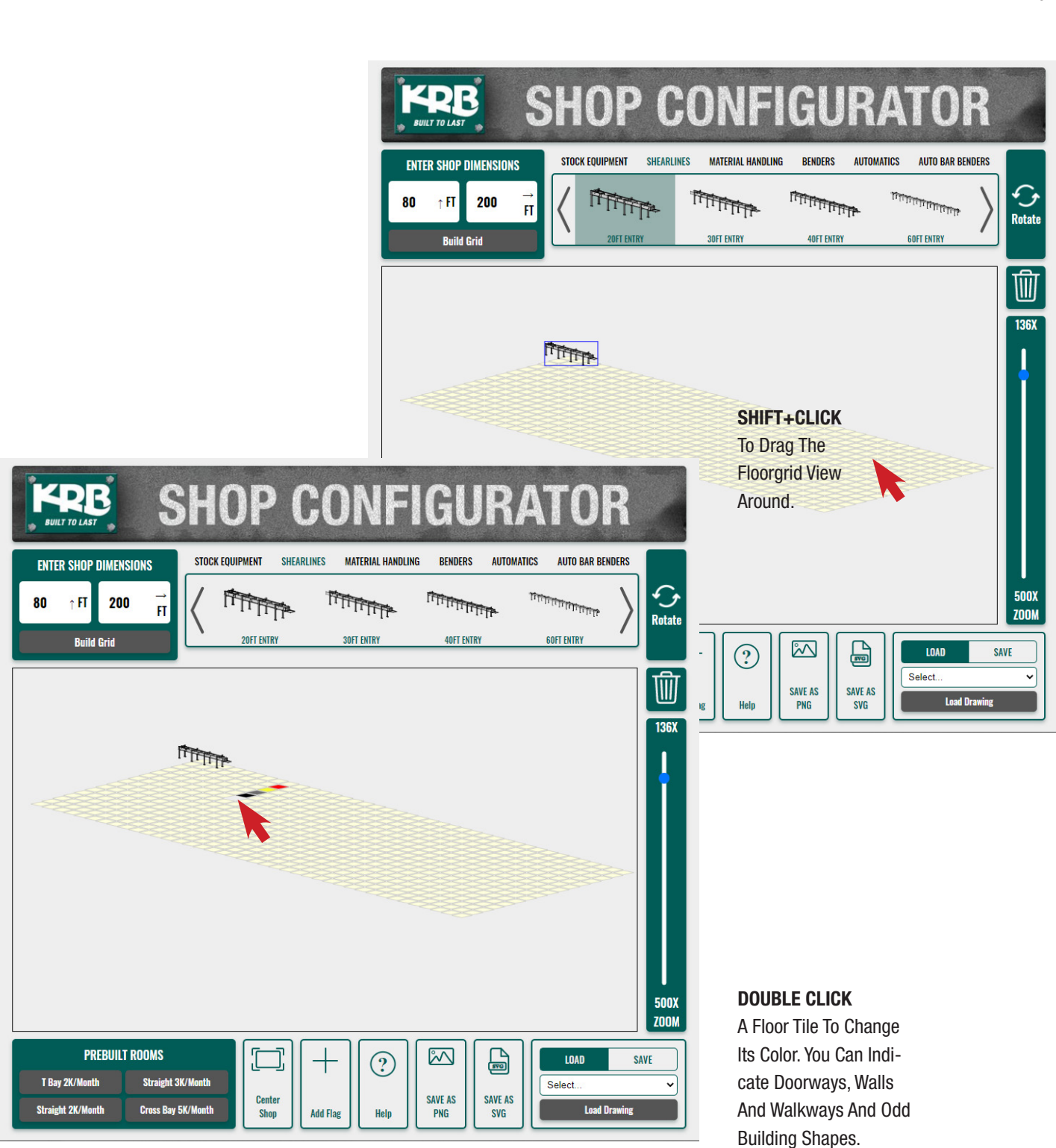

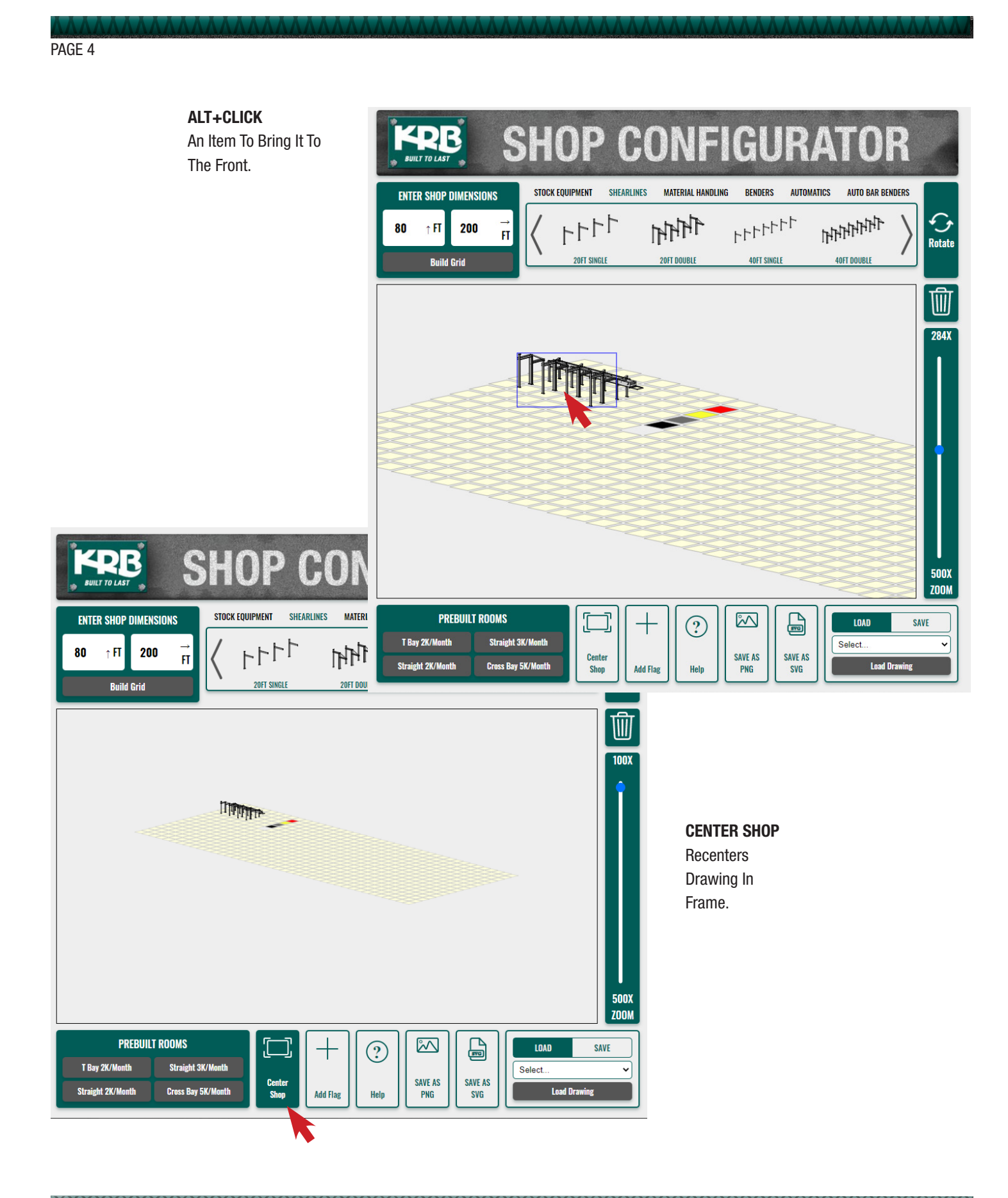

### **DOUBLE CLICK**

4 .

BUILT TO LAST

80 ↑ FT

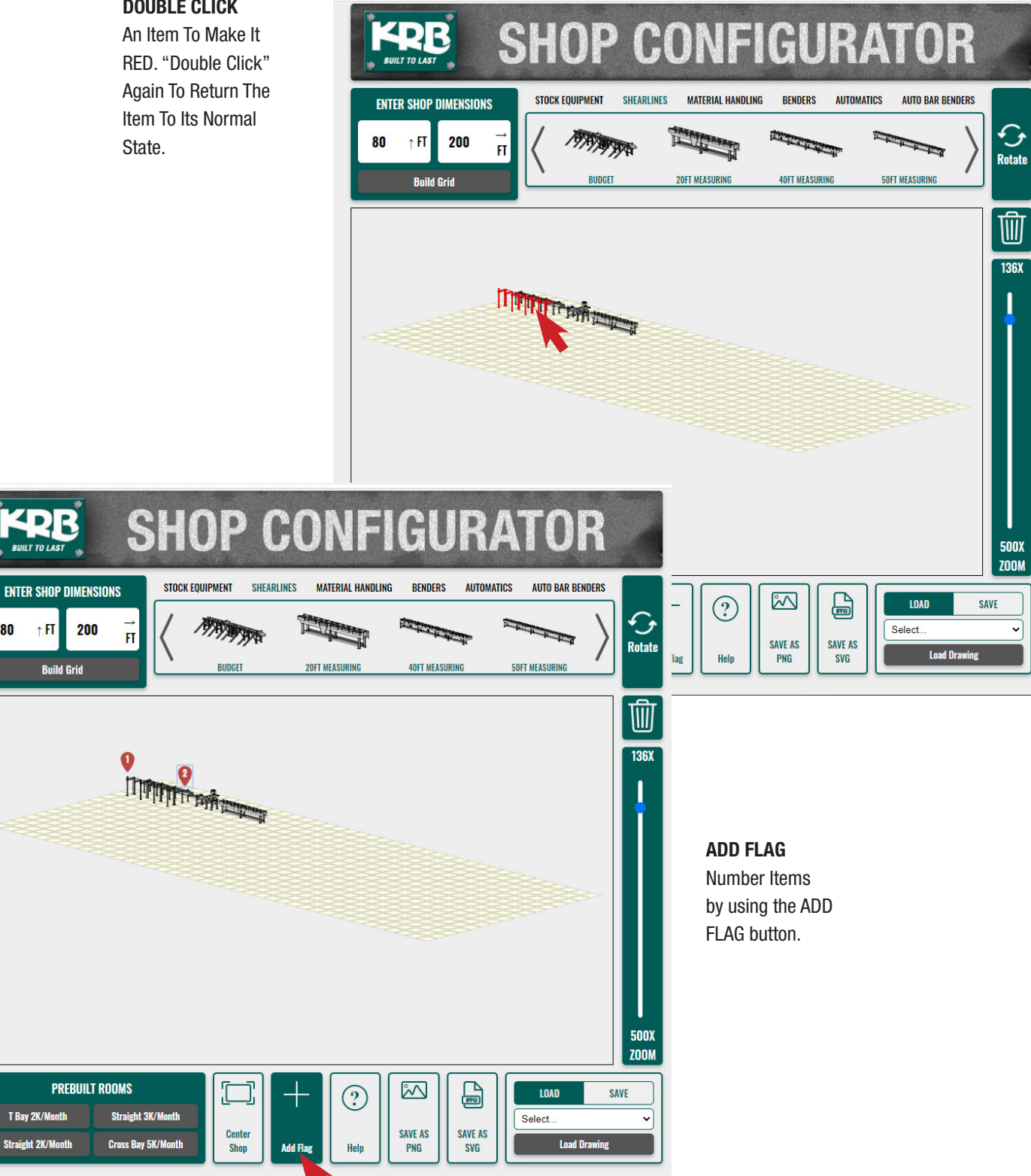

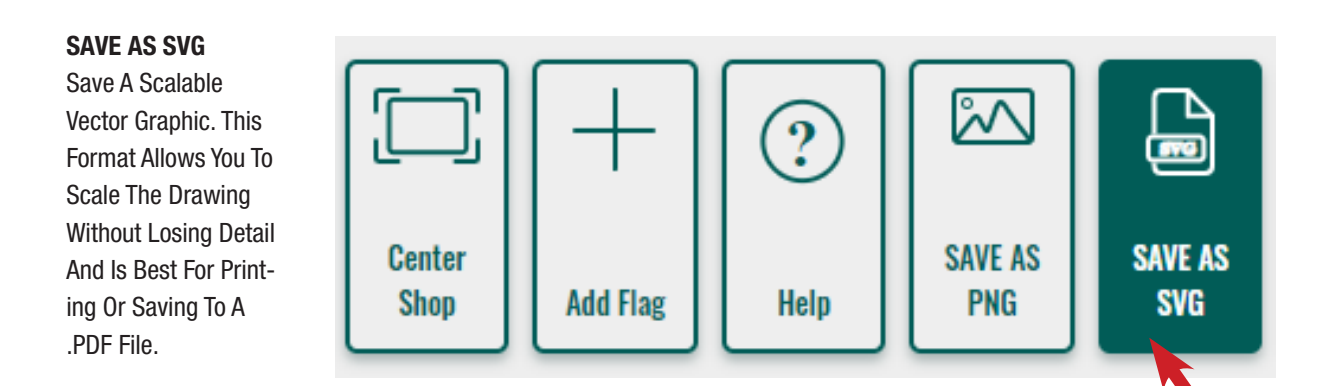

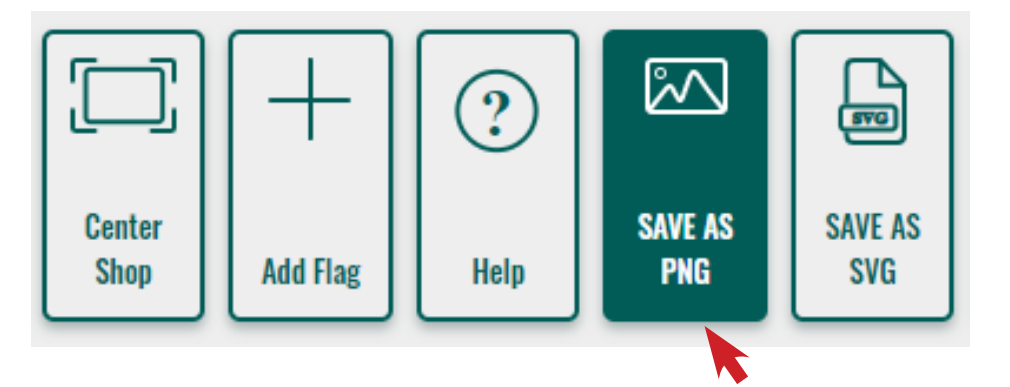

## SAVE AS PNG

Click At The Bottom Of The Page To Save An Image Of Your Layout To Insert Into Documents.

#### SAVE

To Save a Drawing Click "SAVE", Enter a File Name in the Text Box, and Click the "Save Drawing" Button. If New Drawings Don't Appear In The Drop Down Selection, Clear Your Browsing History And Refreash The Page.

#### LOAD

Saved Drawings By Clicking "LOAD", Then Select A File Name from Dropdown List, Click The "Load Drawings" Button.

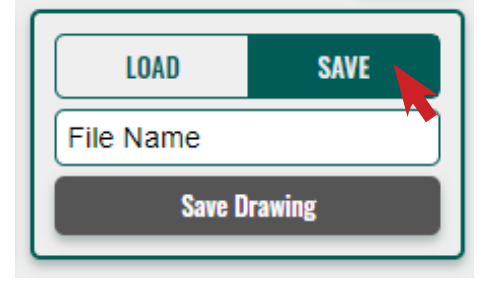

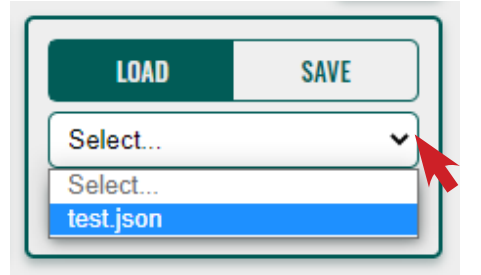

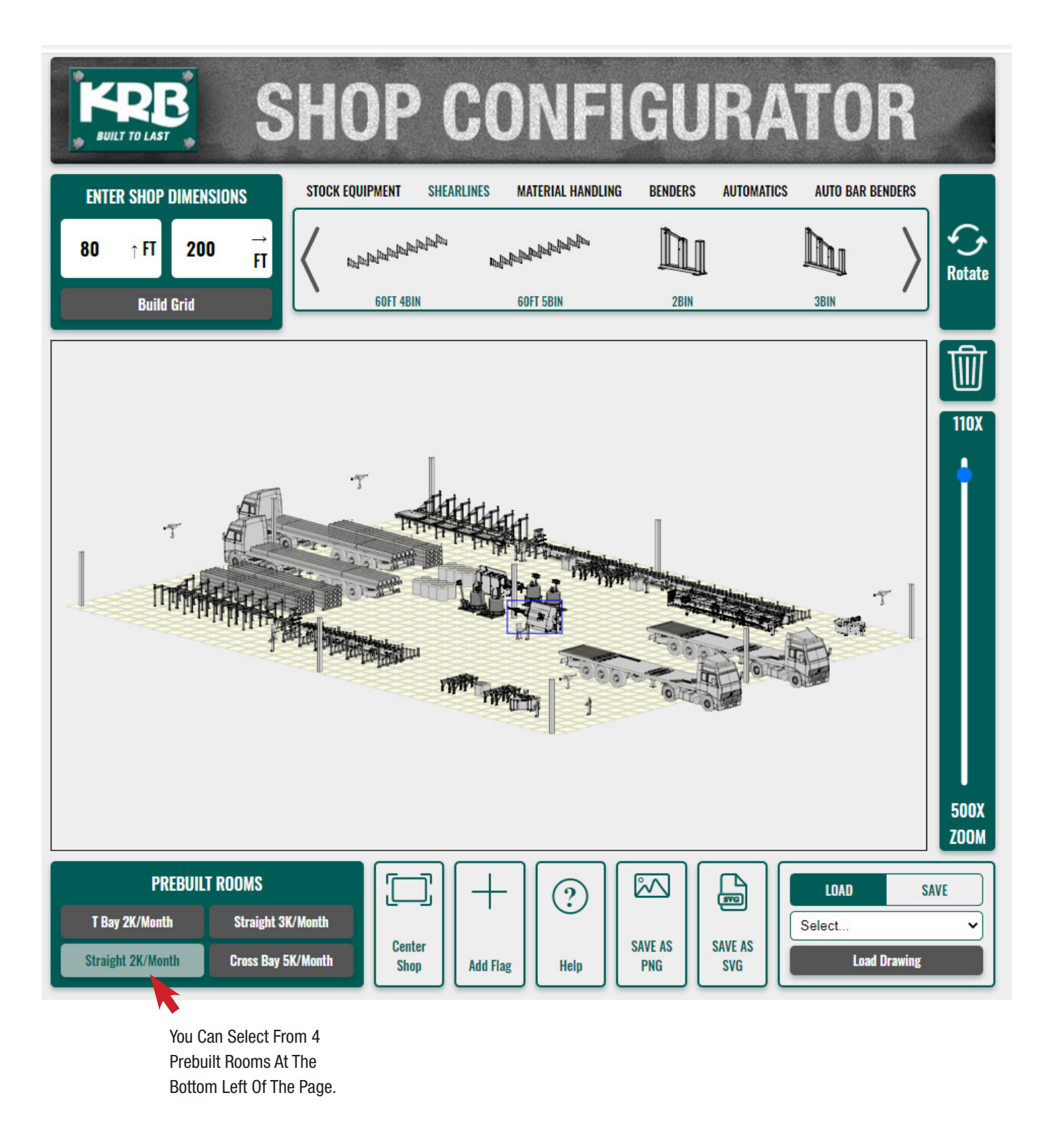